## Morningstar<sup>®</sup> Office Tip Sheet: Including Headers and Footers on Your Reports

All of the Morningstar templates in Report Studio already include headers and footers. Before adding components to a custom report template, however, it's important you first create your own headers and footers for the report. Headers and footers can be customized to add dynamic data points, images, or text. They are a great way to personalize your templates, and maintain your firm's identity. **Overview** 

You can select from several different standard headers and footers, or you can create your own custom headers and footers.

The Note: Creating custom headers and footers is covered in another tip sheet.

| Sample Report Studio Te | mplate                                                   | 7/1/2014 -                                    | 6/30/2015                                                                                                    |                                                               |                                                                                                |                                     | Pi                                       | repare                                            | ed foi                              | r: Amy N                                                                                      | liles                                                                                                |                                                                               |                |
|-------------------------|----------------------------------------------------------|-----------------------------------------------|----------------------------------------------------------------------------------------------------|---------------------------------------------------------------|------------------------------------------------------------------------------------------------|-------------------------------------|------------------------------------------|---------------------------------------------------|-------------------------------------|-----------------------------------------------------------------------------------------------|----------------------------------------------------------------------------------------------------|-------------------------------------------------------------------------------|----------------|
| Portfolio Asset Alloca  | Performance                                              | e by I                                        | Αссоι                                                                                                    | int                                                           |                                                                                                |                                     |                                          |                                                   |                                     |                                                                                               |                                                                                                    |                                                                               |                |
| As of Date: 6/30/2015   | • Cash<br>• Equity<br>• Fixed Income<br>• Other<br>Total | %<br>3.71<br>33.87<br>5.10<br>57.32<br>100.00 | Time Period: 7/1/2014 to<br>Individual Transactional Account<br>Joint Miles Account<br>Males Roles RA<br>Total Terroficia<br>Moningster US Merket TR USD<br>H-/Ammingster US Merket TR USD<br>H-/Ammingster US Merket TR USD<br>H-/Ammingster US Merket TR USD<br>H-/Bancleys US Agg Band TR USD | 6/30/201<br>Account<br>Number<br>94353713<br>9876<br>92777064 | 5<br>Beginning<br>Merket &<br>Value<br>146,278,390<br>476,340,23<br>631,085,90<br>1,253,705,06 | 0.00<br>0.00<br>0.00<br>-<br>-<br>- | 0.00<br>0.00<br>0.00<br>-<br>-<br>-<br>- | Interest [<br>0.00<br>0.00<br>0.00<br>-<br>-<br>- | 0.00<br>0.00<br>0.00<br>-<br>-<br>- | Ending<br>Market<br>Volue<br>480.872.06<br>524.258.972.00<br>1,630.558.23<br>-<br>-<br>-<br>- | Money<br>Weighted<br>Return %<br>228.74<br>10.06<br>-0.90<br>30.06<br>7.31<br>22.75<br>1.86<br>28.20 | Note the highligh<br>content for the<br>header and foote<br>areas on this pag | ıtec<br>r<br>e |
| Elizabeth Morgan, CFA   |                                                          |                                               |                                                                                                    |                                                               |                                                                                                |                                     |                                          | Î.                                                | WEAT                                | Z                                                                                             | RS                                                                                                   |                                                                               |                |

The icon for editing headers and footers is located under the **Format** tab. Options for headers include a number of combinations of either text fields (e.g., text in both corners of the header), text and image combinations (e.g., one on the left, the other on the right), and more. Click once on any **option** to select it for your report template.

How do I include headers and footers for a report template?

| Home Home Home Home Home Home Home Home | Chart Data Table             | Format                              |               | These two header options are<br>identical, except the bottom one<br>includes a border beneath the header |
|-----------------------------------------|------------------------------|-------------------------------------|---------------|----------------------------------------------------------------------------------------------------|
|                                         | Page Header                  |                                     | 4             |                                                                                                    |
| Enter Text                              | Enter Text                   | Enter Text                          |               |                                                                                                    |
| Enter Text                              | Enter Text                   | Enter Text                          |               |                                                                                                    |
| Enter Text                              | Enter Text                   | Enter Text                          | 7/10/2015     |                                                                                                    |
| Enter Text                              |                              | Enter Text                          | Currency: USD |                                                                                                    |
| Insert Image                            |                              | Enter Text                          |               |                                                                                                    |
| Enter Text                              |                              | Insert Image                        |               | These two header options are mirror                                                                      |
| Enter Text                              |                              | Insert Image                        |               | one including an image on the left side of                                                               |
| Enter Text                              |                              | Insert Image                        |               | the header, and the bottom option inclu-                                                                 |
|                                         |                              | Enter Text                          |               | an image on the right side of the neader                                                                 |
| Enter Text                              | Report Date                  | Account Name                        |               |                                                                                                    |
| Client Report Name                      | Report Currency              | Account Number                      |               |                                                                                                    |
| Enter Text                              | Report Date                  | Client Report Name                  |               |                                                                                                    |
| Calculate Fee Type                      | Benchmark                    | Account Name                        |               |                                                                                                    |
| Enter Text                              |                              | Client Report Name/<br>Account Name |               |                                                                                                    |
| Report Date                             | Calculate Fee Type           | Report Currency                     |               | Use this ention to add a blank                                                                           |
| Enter Text Re                           | port Date Client Rep<br>Name | ort Account Name                    |               | space you can design from scratch                                                                        |
|                                         | Custom Header                |                                     |               |                                                                                                    |

Footers offer fewer options than you will find under the Headers icon, but many of these are the same options that you would have seen in the Headers menu. As with the header, simply click the **option** you want to include on the page.

| ¢      | Home                  | Ch<br>A | art  | Da    | ta Table |       | Form  | at         |           |      | • | - B I | <u>u</u> |                       |                    |      |       |      |     |      |       |     |        |
|--------|-----------------------|---------|------|-------|----------|-------|-------|------------|-----------|------|---|-------|----------|-----------------------|--------------------|------|-------|------|-----|------|-------|-----|--------|
| leader | Footer                | Text 1  | mage | Align | Bullets  | Numbe | ering |            |           |      |   |       |          |                       |                    |      |       |      |     |      |       |     |        |
|        | Enter                 | Tavt    | -    | -     | Enter T  | avt   |       | -          | Enter     | Tavt |   | 4     | 5        |                       |                    |      |       | _    |     |      |       |     |        |
|        | Enter lext Enter lext |         |      |       |          |       |       | Enter Text |           |      |   |       |          | Select any of these   |                    |      |       |      |     |      |       |     |        |
|        |                       | TEAL    |      |       | Lincer   | EAL   |       |            | Circer    | TEAL | ŀ |       |          |                       | 5                  | stan | idarc | i fo | ote | rs t | o a   | dd  |        |
| _      | Enter                 | r Text  |      |       | Enter T  | ext   |       |            | Enter     | Text |   |       |          |                       | (                  | data | a poi | nts, | te  | xt,  | or ir | nag | es     |
|        | Enter                 | Text    |      |       |          |       |       |            | Enter     | Text |   |       |          |                       |                    |      |       |      |     |      |       |     |        |
|        | Inser                 | t Image |      |       |          |       |       |            | Enter     | Text | ŀ |       |          |                       |                    |      |       |      |     |      |       |     |        |
|        | Enter                 | r Text  |      |       |          |       |       |            | Insert Im | age  |   |       |          |                       |                    |      |       |      |     |      |       |     |        |
|        | Enter                 | r Text  |      |       |          |       |       |            | Insert In | age  |   |       |          | Use this option to ad |                    |      |       |      |     |      |       |     |        |
|        | Enter                 | r Text  |      |       |          |       |       |            | Insert Im | age  |   |       |          |                       | ion to add a blank |      |       |      |     |      |       |     |        |
|        |                       |         |      |       |          |       |       | Enter Text |           |      |   |       |          |                       | 2                  | spat | se yu | JUC  | dII | ue:  | siyii |     | 111 50 |
|        |                       |         |      |       | Custom F | ooter |       |            |           |      |   |       |          |                       |                    |      |       | _    |     |      |       |     |        |
|        |                       |         |      |       |          |       |       |            |           |      | 1 |       |          |                       |                    |      |       |      |     |      |       |     |        |
|        |                       | 5       |      |       |          |       |       |            |           |      |   |       |          |                       |                    |      |       |      |     |      |       |     |        |

Once you select a header or footer to use, you then need to add content to it. To add text, an image, or another data point to either a header or a footer, Do the following:

How do I add content to headers and footers?

- 1. Double-click on any header component, such as Enter Text or Insert Image.
- 2. If entering text, you can either type your own text, or use the drop-down field to select a pre-defined variable.
- 3. If inserting an image, such as your firm's logo, the Open dialog box opens. Navigate to the image file you want to use, then select it and click Open.

| \$     | Home   | 8         | Chart | Da    | ta Table  | Fo        | rmat    |        |                                                                                                    |       |                                                                                                    |
|--------|--------|-----------|-------|-------|-----------|-----------|---------|--------|----------------------------------------------------------------------------------------------------|-------|----------------------------------------------------------------------------------------------------|
| Header | Footer | A<br>Text | Image | Align | Bullets   | Numbering | Morning | star 1 | ▼ 18 ▼ B I                                                                                                    |       |                                                                                                    |
|        | Inse   | rt        |       |       |           |           |         | Style  |                                                                                                    |       |                                                                                                    |
|        | 1      |           |       | Er    | nter Text | t         |         |        | ▼<br>Pans #                                                                                                    | Enter |                                                                                                    |
|        |        | 2         |       |       |           |           |         |        | rage X of Y<br>Page X of Y<br>Date<br>Report Date Range<br>Rage Name<br>As of Date<br>Insert Image<br>Client Report Name<br>Account Name<br>Account Name<br>Calcular Fee Type<br>Calcular Fee Type | ar y  | These data points<br>dynamically updat<br>when you run this<br>report in a batch,<br>but text entries<br>remain static |

To add your logo to a header or and footer, do the following:

- 1. Double-click on any Insert Image field. The Open dialog box opens.
- 2. Use the Open dialog box to navigate to where the **logo** file is stored on your local drive.
- 3. Select the correct image file, then click **Open**.

## How do I add my logo to my headers and footers?

| M Open        |                                                 |                         | ×        |              |                           |
|---------------|-------------------------------------------------|-------------------------|----------|--------------|---------------------------|
| Look in:      | : 🕌 Training                                    | - 🕝 🎓 📂 🗔 -             |          |              |                           |
| (Pa)          | Name                                            | Date modified           | Type 🔺   |              |                           |
| 2             | Supression List                                 | 9/9/2013 9:43 AM        | File fol |              |                           |
| Recent Places | 🕌 TD Release                                    | 6/20/2013 9:51 AM       | File fol |              |                           |
| 100           | 퉬 Training Lisa                                 | 7/1/2010 10:50 AM       | File fol |              |                           |
|               | Training Manager Transition Documents           | 2011 10/31/2012 3:21 PM | File fol |              |                           |
| Desktop       | 🎉 Training Shannon                              | 6/25/2012 12:35 PM      | File fol |              |                           |
| <u> </u>      | 🎉 Training Task Force Info                      | 7/1/2013 4:42 PM        | File fol |              |                           |
|               | Training Tickets                                | 8/5/2013 10:57 AM       | File fol |              |                           |
| Libraries     | 👪 User Forum                                    | 6/11/2013 9:57 AM       | File fol |              |                           |
|               | ZZ ONEILL SALES - Do Not Delete                 | 5/4/2010 5:11 PM        | File fol |              |                           |
|               | MOtraining0911.gif                              | 1/19/2012 10:16 AM      | GIF im   |              |                           |
| <br>Computer  | My Network Places                               | 7/15/2009 9:47 AM       | Shortc = |              |                           |
|               | XYZ_Wealth_Advisors_Logo.jpg                    | 12/3/2009 9:45 AM       | JPEG ir  |              |                           |
|               |                                                 |                         |          |              | After you select your     |
| Network       |                                                 |                         |          |              | logo click open and       |
|               | File name: XYZ_Wealth_Advisors_Logo j           | ipg 👻 📘                 | Open     | Insert Image | vour logo will be visible |
|               | Files of type: Image files(*.ipg,*.png,*.bmp,*. | .gif.*.ico) ▼           | Cancel   |              | your logo will be visible |
|               |                                                 |                         |          |              | within the template.      |
|               |                                                 |                         |          | •            |                           |

Version 2.0

As a final tip, if you intend to add more pages to a report template, once you create your headers and footers for the first page be sure to make a copy of the page. If you choose not to copy your first page, but instead create a new page for the report by inserting a new page, then you will then have to recreate your headers and footers for the new page. What else do l need to know about headers and footers?

To make a copy of an existing page in your report template, do the following:

- 1. Select the **Home** tab.
- 2. Click the **Page** icon, then select **Insert a copy**. The new page appears automatically in the left-hand navigation pane.

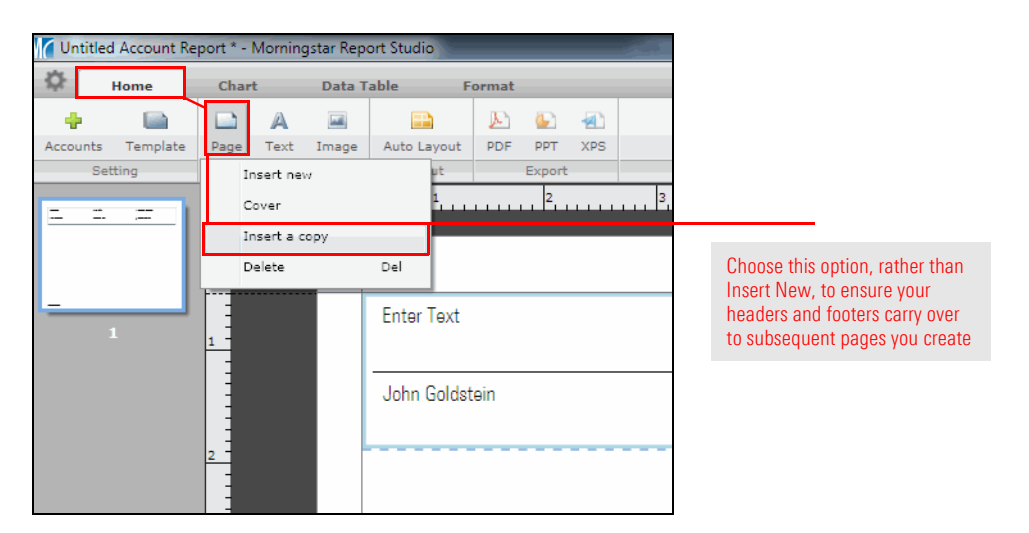

- ► Click here to view the companion video for this document.
- ► Click here to access help topics related to Report Studio.